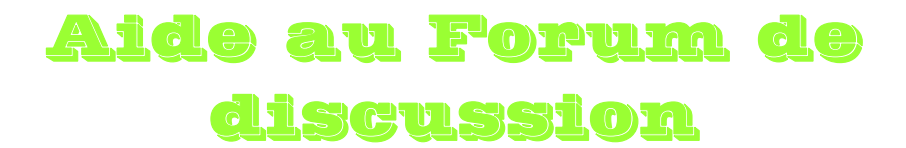

1. Dans un premier temps, il faut vous enregistrer sur le forum, sinon vous n'aurez pas la possibilité d'écrire et de discuter avec les autres membres.

| 🥖 Basket Club Vexin | Thelle - Windows Internet Explorer                                                                                                    |                                                                                                    |                                  |
|---------------------|----------------------------------------------------------------------------------------------------|----------------------------------------------------------------------------------------------------|----------------------------------|
| 🕗 - 😕 💷             | /bovt.fr-bb.com/index.htm                                                                                                    | 💌 🗲 🗙 Google                                                                                                    |                                  |
| •                   |                                                                                                    |                                                                                                    |                                  |
| 🚖 🖨 🔒 Basket Clu    | b Vexin Thelle                                                                                                    | 🐴 • 🗟 • 🖶 •                                                                                                    | 🛃 Page 👻 🎯 Outils 👻 🎽            |
|                     | Character of the second second sec | cin Thelle<br>The start Conserver<br>This tan basket<br>igue en Europei<br>gydunkars.fr<br>Chat beauvais<br>Recontract ac dialitataires de<br>Recontract ac dialitataires de<br>Norante dialitataires de<br>Norante dialitataires de<br>Norante dialitataires de<br>Norante dialitataires de<br>Norante dialitataires de<br>Norante dialitataires de<br>Norante dialitataires de<br>Norante dialitataires de<br>Norante dialitataires de<br>Norante dialitataires de<br>Norante dialitataires de<br>Norante dialitataires de<br>Norante du la constante<br>Norante du la constante | Cliquer sur<br>« S'enregistrer » |

Après avoir cliqué sur « S'enregistrer », suivez les instructions.

2. Une fois que vous vous êtes enregistrés, vous possédez un nom d'utilisateur et un mot de passe pour vous connecter au forum.

| C Barket    | Club Vovia Thalla - Windows Internet Evaler                                                                                                    |                                                                                                    |                                                                                                    |                                                                                                | ſ            |                   |                |
|-------------|----------------------------------------------------------------------------------------------------|----------------------------------------------------------------------------------------------------|----------------------------------------------------------------------------------------------------|------------------------------------------------------------------------------------------------|--------------|-------------------|----------------|
| Dasker      | Bits //bout for bit conditions internet Explore                                                                                                    | 9)                                                                                                    |                                                                                                    |                                                                                                |              |                   |                |
|             |                                                                                                    |                                                                                                    |                                                                                                    |                                                                                                |              |                   |                |
| <b>■</b>    |                                                                                                    |                                                                                                    |                                                                                                    |                                                                                                |              | »                 |                |
| <b>2</b> 42 | 😞 Basket Club Vexin Thelle                                                                                                    |                                                                                                    |                                                                                                    | 🔐 • 🗟 • 🖶 •                                                                                    | 🔂 Page 👻 🎲 🤅 | Outils 👻          |                |
|             | Club football         Br           Tous les lieux de pratique du sport fan un fin d'aul aver un sport fan un fin d'aul aver un sport fan un fin d'aul aver un sport fan un fin maps.google.fr         Br           Annonces Googoogle.         Forum de discussion du cu         Br | Basket Club<br>Basket Club<br>I Fea Action of the State<br>Weigic immoder<br>Weigic immoder<br>I ut de basket-ball de d | Vexin Thelle<br>du BCVT<br>5 correstigner for<br>Crazy Dunkers@<br>La première team<br>professionnelle de basket<br>arrobatique en Europei<br>www.crazydunkers.fr | Chat beauvais<br>Renconte las délibataires de<br>l'Oise. Inscription gratuite<br>www.meetic.fr |              | Cliquer<br>« Conn | sur<br>exion » |
|             |                                                                                                    |                                                                                                    |                                                                                                    |                                                                                                |              |                   |                |

3. Après avoir cliqué sur « Connexion », vous aurez la fenêtre suivante :

| 🖉 Connexio        | on - Windo   | ws Internet Explorer                                                                                       |                                                                                                   |                                                                                |                                                                                                    |                     |
|-------------------|--------------|----------------------------------------------------------------------------------------------------|---------------------------------------------------------------------------------------------------|--------------------------------------------------------------------------------|----------------------------------------------------------------------------------------------------|---------------------|
| <b>GO</b> -       | 😼 http://    | /bcvt.fr-bb.com/login.forum?connexio                                                                       | ٦                                                                                                 |                                                                                | 🖌 🔶 Koogle                                                                                                    | P -                 |
| 📆 -               |              |                                                                                                    |                                                                                                   |                                                                                |                                                                                                    |                     |
| 😭 🏟 🧝             | Connexion    |                                                                                                    |                                                                                                   |                                                                                | 🙆 • 🗟 - 🖶 •                                                                                                    | Page 🔹 🎯 Outils 🔹 🎇 |
|                   |              |                                                                                                    | Basket Club                                                                                       | Vexin Thelle                                                                   |                                                                                                    | •                   |
|                   |              | For                                                                                                    | um  Faq Aecherche                                                                                 | Senresister  Conne                                                             |                                                                                                    |                     |
|                   |              | Défragmentation Auto<br>Avec Diskeeper, le premier<br>défragmenteur automatique<br>www.DiskeeperEurope.com | Ahepub<br>Sérigraphie, impression<br>numérique adhésif, tube néon,<br>lettrage<br>www.adhepub.com | Insu'Ados@<br>Perdre du poids - Régime pour<br>Adolescents<br>www.insuados.fr/ | Equipements Scientifiques<br>Spécialiste de l'affichage,<br>écrans tactiles, plasma, lcd,<br>video, etc.<br>www.es-france.com |                     |
|                   |              | Annonces Google                                                                                            |                                                                                                   |                                                                                | <u>Votre publicité ici</u>                                                                                                    |                     |
|                   |              | Basket Club Vexin Thelle                                                                                   |                                                                                                   |                                                                                |                                                                                                    |                     |
|                   |              | Veuillez ent                                                                                               | rer votre nom d'utilisateur e                                                                     | t votre mot de passe pour vo                                                   | ous connecter.                                                                                                    |                     |
|                   |              |                                                                                                    | Nom d'utilisateur:                                                                                | utomatique: 🔽<br>nexion<br>cupérer mon mot de passe                            |                                                                                                    | ×                   |
| http://bovt.fr-bi | b.com/index. | .htm                                                                                                    |                                                                                                   |                                                                                | 😜 Internet                                                                                                    | 🔍 100% 🔹 📑          |

Entrez votre nom d'utilisateur et votre mot de passe, puis cliquez sur « Connexion ».

4. Vous serez alors connecté au forum et aurez accès à toutes les rubriques.

Si vous n'êtes intéressés que par une catégorie, par exemple les benjamins, cliquer sur « BENJAMINS - BENJAMINES ».

| 🖉 Basket | Club Vexin Th   | helle - Wi   | ndows                     | internet Explorer                                                                                                    |   |   |                                        |                     |
|----------|-----------------|--------------|---------------------------|----------------------------------------------------------------------------------------------------|---|---|----------------------------------------|---------------------|
| $\Theta$ | 👻 😪 http://bo   | vt.fr-bb.co  | m/irde×                   | .htm?sid=f0086afdec1ef02b1f227b5f6b9d7b3e                                                                                                    |   |   | 🖌 🗲 🗙 Google                           | <b>₽</b> •          |
| ÷        |                 |              |                           |                                                                                                    |   |   |                                        |                     |
| 🚖 🏘      | 😪 Basket Club V | Vexin Thelle |                           |                                                                                                    |   |   | 🟠 • 🗟 • 🖶 •                            | Page 👻 🎯 Outils 👻 🎇 |
|          |                 | R            | endez                     | -vous à 13H00 au gymnase de CHAUMONT EN VEXIN.                                                                                                   |   |   | corentin 🕶 🗆                           |                     |
|          |                 |              | ernie<br>enez d           | r match.<br>discuter de votre dernier match.                                                                                                    | 0 | 0 |                                        |                     |
|          |                 | POUSSI       | NES                       |                                                                                                    |   |   |                                        |                     |
|          |                 |              | Procha<br>encont<br>endez | n <b>in match.</b><br>tre contre NOYON à domicile le 31/03/07 à 14H00.<br>-vous à 13H15 au gymnase de CHAUMONT EN VEXIN.                         | 1 | 4 | Lun 26 Fév 2007 - 12:14<br>corentin ♣D |                     |
|          |                 | Ü v          | ernie<br>enez d           | r match.<br>liscuter de votre dernier match.                                                                                                    | o | 0 |                                        |                     |
|          | $\square$       | BENJAM       | INS                       | - BENJAMINES                                                                                                    |   |   |                                        |                     |
|          |                 |              | encon<br>endez            | <del>sin match.</del><br>tre contre MERU à domicile le 07/04/07 à 15H00.<br>-vous à 14H15 au gymnase de CHAUMONT EN VEXIN.                       | 2 | 3 | Mer 3 Jan 2007 - 20:18<br>boutin.s1 →D |                     |
|          |                 | ů,           | ernie<br>enez d           | r match.<br>Jiscuter de votre dernier match.                                                                                                    | 0 | 0 |                                        |                     |
|          |                 | MINIME       | s                         |                                                                                                    |   |   |                                        |                     |
|          |                 |              | linime                    | as garçons                                                                                                    | 1 | 1 | Mer 3 Jan 2007 - 20:24<br>boutin.s1 →D |                     |
|          |                 |              | Î                         | Prochain match<br>Rencontre contre CREPY EN VALOIS à domicile le 31/03/07<br>à 16H30.<br>Rendez-vous à 15H45 au gymnase de CHAUMONT EN<br>VEXIN. | 0 | 0 |                                        |                     |
|          |                 |              | ١                         | Dernier match.<br>Venez discuter de votre dernier match.                                                                                         | 0 | 0 |                                        |                     |
|          |                 |              |                           |                                                                                                    |   |   | 😜 Internet                             | et 100% 🔹           |

5. Vous voulez laisser un message sur le dernier match des Benjamins, cliquez sur la rubrique « Dernier match » de la catégorie « BENJAMINS - BENJAMINES ».

| Image: Second Club Vex.III Tructe Image: Second Club Vex.III Tructe Image: Second Club Vex.III Tructe Image: Second Club Vex.III Tructe Image: Second Club Vex.III Tructe Image: Second Club Vex.III Tructe Image: Second Club Vex.III Tructe Image: Second Club Vex.III Tructe Image: Second Club Vex.III Tructe Image: Second Club Vex.III Tructe Image: Second Club Vex.III Tructe Image: Second Club Vex.IIII Tructe Image: Second Club Vex.III Tructe Image: Second Club Vex.III Tructe Image: Second                                                                                                    |           |                   |                                        |   |   |                                                                                        | lle Windowr Internet Explorer                                                     | Verin Thelle                                  | ot Cl | C Rael     |
|----------------------------------------------------------------------------------------------------|-----------|-------------------|----------------------------------------|---|---|----------------------------------------------------------------------------------------|-----------------------------------------------------------------------------------|-----------------------------------------------|-------|------------|
| <ul> <li>Reduction of a definition of a definition of a de</li></ul> |           |                   |                                        |   |   | Her 1ef02b1f227b5f6b0d7b3e                                                             | fr-bb com/index btm2cid=f0086afdec1ef                                             | bttp://bcvt.fr.bb                             | ) - ( | Dasi       |
| Image: Search Cube Vexin Thele   Image: Search Cube Vexin Thele                                                                                                    |           |                   |                                        |   |   | Jec.1ei 02011/22/03/00/90/03e                                                          | ar-bbalonyindex.ncn/sid=rooddardecren                                             | a not hor hor hor hor hor hor hor hor hor hor | 9 ·   |            |
| Image: Control of the second second secon                                      | stile - X | Dana - 🙆 Outil    | A. S. A.                               |   |   |                                                                                        |                                                                                   |                                               |       | - <u>-</u> |
| Denier match.       0       0       0         POUSSINE       Prochein match.       0       0       0         Prochein match.       0       0       1       4       Lun 26 Fév 2007 - 12:14         Comparison of the state of the state of the stat                                                                                                    | Juis •    | ig rage + 👷 Outir | corentin T                             |   |   |                                                                                        | xin Thelie                                                                        | asket Club vexin The                          | ×     | ~ ~        |
| Veriez discuter de voue deminer match.       0       0         POUSSINES         Prochuin match.       0       1         Rencorte contre NOVON à domicile le 31/03/07 à 14H00.       1       4         Lun 26 Fév 2007 - 12:14       corentin +0         Dernier match.       0       0         Venez discuter de votre dernier match.       0       0         Prochain match.       0       0         Prochain match.       0       0         Prochain match.       0       0         Prochain match.       0       0         Venez discuter de votre dernier match.       0       0         Prochain match.       0       0         Prochain match.       0       0         Prochain match.       0       0         Prochain match.       0       0         Prochain match.       0       0         Prochain match.       0       0         Minimes garçons       1       1       Mer 3 Jan 2007 - 20:24         Prochain match       0       0       0                                                                                                    | <b>^</b>  |                   |                                        |   |   | au gymnase de CHAUMONT EN VEXIN.                                                       | Demier match.                                                                     |                                               |       |            |
| POUSSINE         Prochain match.         Rencorre contre NOYON à domicile le 31/03/07 à 14H00.         Rencorre contre NOYON à domicile le 31/03/07 à 14H00.         Rencorre contre NOYON à domicile le 31/03/07 à 14H00.         Porniermatch.         Venez dicuter de votre dernier match.         Prochain match.         Venez dicuter de votre dernier match.         Portonian fusitch.         Rencorte Chitre MEU à domicile le 07/04/07 à 15H00.         Rencorte Chitre MEU à domicile le 07/04/07 à 15H00.         Prochain match.         Periode router de votre dernier match.         Periode route Chitre MEU à domicile le 07/04/07 à 15H00.         Periode router de votre dernier match.         Periode router de votre dernier match.         Periode router de votre dernier match.         Periode router de votre dernier match.         Periode router de votre dernier match.         Periode router de votre dernier match.         Periode router de votre dernier match.         Prochain match         Infinites garçons         I       1         Prochain match                                                                                                    |           |                   |                                        | U | U | demier materi.                                                                         |                                                                                   |                                               |       |            |
| Prochain match.       1       4       Lun 26 Fév 2007 - 12:14         Rencore contre NOVON à domicile le 31/03/07 à 14H00.       1       4       Lun 26 Fév 2007 - 12:14         Image: Contre NovON à 13H15 au gymnase de CHAUMONT EN VEXIN.       0       0       0         Image: Contre NovON à 13H15 au gymnase de CHAUMONT EN VEXIN.       0       0       0         Image: Contre NovON à 13H15 au gymnase de CHAUMONT EN VEXIN.       0       0       0         Image: Contre NovON à 13H15 au gymnase de CHAUMONT EN VEXIN.       0       0       0         Image: Contre NovON à domicile le 07/04/07 à 15H00.       2       3       Mer 3 Jan 2007 - 20:18         Image: Contre NovON & Contre MERU à domicile le 07/04/07 à 15H00.       2       3       Mer 3 Jan 2007 - 20:18         Image: Contre NovON & Contre RELU à domicile le 07/04/07 à 15H00.       0       0       0         Image: Contre NovON & Contre RELU à domicile le 07/04/07 à 15H00.       2       3       Mer 3 Jan 2007 - 20:18         Image: Contre NovON & Contre RELU à domicile le 07/04/07 à 15H00.       0       0       0       0         Image: Contre NovON & Contre RELU à domicile le 07/04/07 à 15H00.       1       1       Mer 3 Jan 2007 - 20:24         Image: Contre NovON & Contre RELU à Contre RELU à Contre RELU à Contre RELU à Contre RELU à Contre RELU à Contre RELU à Contre RELU à Contre RELU à Contre                                                                                                    |           |                   |                                        |   |   |                                                                                        | DUSSINES                                                                          | POUS                                          |       |            |
| Dernier match.       0       0       0         Venez dicuter de votre dernier match.       0       0       0         BENJAMINS - DENJAMINES       0       0       0         Prochain match.       Rencontre d'irre MEU à domicile le 07/04/07 à 15H00.       2       3       Mer 3 Jan 2007 - 20:18         Dernier match.       Dernier match.       0       0       0         MINIMES       0       0       0         Prochain match       1       1       Mer 3 Jan 2007 - 20:24         Prochain match       1       1       Mer 3 Jan 2007 - 20:24                                                                                                    |           |                   | Lun 26 Fév 2007 - 12:14<br>corentin ⇒D | 4 | 1 | IN à domicile le 31/03/07 à 14H00.<br>au gymnase de CHAUMONT EN VEXIN.                 | Prochain match.<br>Rencontre contre NOYON à d<br>Rendez vous à 13H15 au gyr       |                                               |       |            |
| BENJAMINS - BENJAMINES         Prochain match.         Denicr match.         Denicr match.         Variation for the strate of the MERU à domicile le 07/04/07 à 15H00.         Bendee vous à remise de CHAUMONT EN VEXIN.         Denicr match.         Variation de vous de remier match         Minimes garçons         Imatch         Prochain match                                                                                                    |           |                   |                                        | 0 | 0 | e dernier match.                                                                       | Dernier match.<br>Venez discuter de votre dern                                    |                                               |       |            |
| Prochain watch.       2       3       Mer 3 Jan 2007 - 20:18         Bendeer voor 3 THINIS au gymnese de CHAUMONT EN VEXIN.       0       0       0         Dernier match.       0       0       0         MINIMES       1       1       Mer 3 Jan 2007 - 20:24         Prochain match       1       1       Mer 3 Jan 2007 - 20:24                                                                                                    |           |                   |                                        |   |   | ES                                                                                     | ENJAMINS - BENJAMINES                                                             | BENJA                                         |       |            |
| Dernier match.     0     0       Venez discuter de votre dernier match     0     0       MINIMES     1     1       Mer 3 Jan 2007 - 20124<br>boutin.s1 + D     1                                                                                                    |           |                   | Mer 3 Jan 2007 - 20:18<br>boutin.s1 →D | з | 2 | à domicile le 07/04/07 à 15H00.<br>Tu gymnase de CHAUMONT EN VEXIN.                    | Prochain match.<br>Rencontre Ontre MERU à doi<br>Rendez vous à 14115 au gyr       |                                               |       |            |
| MINIMES<br>Minimes garçons<br>Prochain match Mer 3 Jan 2007 - 20124<br>boutin.s1 +D                                                                                                    |           |                   |                                        | 0 | 0 | e dernier match                                                                        | Dernier match.<br>Venez discuter de votre dern                                    | 5                                             |       |            |
| Minimes garçons<br>Prochain match                                                                                                    |           |                   |                                        |   |   |                                                                                        | INIMES                                                                            | MINIM                                         |       |            |
| Prochain match                                                                                                    |           |                   | Mer 3 Jan 2007 - 20:24<br>boutin.s1 +0 | 1 | 1 |                                                                                        | Minimes garçons                                                                   |                                               |       |            |
| Rencontre contre CREPY EN VALOIS à domicile le 31/03/07<br>à 16H30.<br>Rendez-vous à 15H45 au gymnase de CHAUMONT EN<br>VEXIN.                                                                                                    |           |                   |                                        | 0 | 0 | tch<br>tre CREPY EN VALOIS à domicile le 31/03/07<br>à 15H45 au gymnase de CHAUMONT EN | Prochain match<br>Rencontre contre Cl<br>à 16H30.<br>Rendez-vous à 15H4<br>VEXIN. |                                               |       |            |
| Dernier match.<br>Venez discuter de votre dernier match. 0 0                                                                                                    |           |                   |                                        | 0 | 0 | ch.<br>· de votre dernier match.                                                       | Dernier match.<br>Venez discuter de v                                             |                                               |       |            |
|                                                                                                    | •/ •      | 100%              | Internet                               |   |   |                                                                                        |                                                                                   |                                               |       |            |

Vous aurez alors la fenêtre suivante :

| 🖉 Dernier match V | Windows Internet Explorer                                                                                            |                                                                                                    |                                                                                      |                                                                                                    |                       |
|-------------------|----------------------------------------------------------------------------------------------------|----------------------------------------------------------------------------------------------------|--------------------------------------------------------------------------------------|----------------------------------------------------------------------------------------------------|-----------------------|
| 🔆 🔁 🗸 🖓 🗸         | //bcvt.fr-bb.com/BENJAMINS-BENJAMINES                                                                                | i-c2/Dernier-match-f12.htm                                                                                           |                                                                                      | 🖌 🗲 🗙 Google                                                                                                    | ٩                     |
| •                 |                                                                                                    |                                                                                                    |                                                                                      |                                                                                                    |                       |
| 😭 🍄 🔀 Dernier m   | atch.                                                                                                    |                                                                                                    |                                                                                      | 🟠 • 🖻 · 🖶                                                                                                    | 🔹 📴 Page 👻 🎯 Outils 👻 |
|                   |                                                                                                    | У                                                                                                    |                                                                                      |                                                                                                    |                       |
|                   |                                                                                                    | Basket Club Vex                                                                                                    | in Thelle                                                                            | l                                                                                                    |                       |
|                   | Forum  Fag Aecher                                                                                                    | rche Membres Groupes                                                                                                 | Profit   C                                                                           | Messaaes   Deconnexion                                                                                                    |                       |
|                   | Le plus petit blog S<br>Découvrez le plus petit blog du M<br>monde sous Wordpress F<br>www.petitetpuissant.fr/blog V | Access<br>Adinchen, Zürich, Überlingen,<br>rankf, Viele Beispielbilder im<br>Neb<br>ww.drhundt.de                    | <u>s MBA Tour</u><br>A events around the<br>Seminars, One-to-O<br>ag.<br>cessmba.com | Voyance de qualité avec<br>des pros connus télé-presse-<br>radio (0,34€) 24H/24H au 08<br>92 391 392<br>www.voyance-gratuite-dire |                       |
|                   | Annonces Google<br>() nouveau) Basket Club Vex                                                                       | cin Thelle :: BENJAMINS - BENJAMI                                                                                    | NES :: Dernier ma                                                                    | <u>Votre publicité ici</u><br>atch. Plus !                                                                                        |                       |
|                   | Sujets                                                                                                    | Réponses                                                                                                    | Auteur                                                                               | Vus Derniers Messages                                                                                                    |                       |
|                   |                                                                                                    | Aucun message                                                                                                    | а.                                                                                   |                                                                                                    |                       |
|                   |                                                                                                    |                                                                                                    |                                                                                      | ÷                                                                                                    |                       |
|                   |                                                                                                    |                                                                                                    |                                                                                      | Marquez tous les sujets comme lus                                                                                                 |                       |
|                   | Utilisateurs parcourant actuellem                                                                                    | ent ce forum: <u>Admin</u>                                                                                           |                                                                                      |                                                                                                    |                       |
|                   | Modérateurs:<br>Permission de ce forum:                                                                              | Aucun<br>Vous <b>pouvez</b> poster de nouv<br>Vous <b>pouvez</b> répondre aux s<br>Vous <b>pouvez</b> modérer ce for | eaux sujets dans ce<br>ujets dans ce forum<br>um                                     | forum                                                                                                    |                       |
|                   | Basket Club Vexin Thelle :: B                                                                                        | ENJAMINS - BENJAMINES :: Dernie                                                                                      | r match.                                                                             | Ξ                                                                                                    |                       |
| (                 | (1) nouveau                                                                                                    |                                                                                                    | Sauter vers: Sélé                                                                    | ectionner un forum 🛛 🖌 Aller                                                                                                    |                       |
|                   |                                                                                                    |                                                                                                    |                                                                                      | 😜 Internet                                                                                                    | 🔍 100% 👻              |
|                   |                                                                                                    |                                                                                                    |                                                                                      |                                                                                                    |                       |

Cliquez sur « nouveau » pour avoir accès à la page d'édition des messages.

La fenêtre d'édition des messages apparaît :

| 🖉 Poster un      | nouveau sujet - Windows Internet Explorer                                                                                                    |                                                                                                    |                |
|------------------|----------------------------------------------------------------------------------------------------|----------------------------------------------------------------------------------------------------|----------------|
| <del>.</del>     | 😪 http://bcvt.fr-bb.com/post.forum?mode=newtopic&f-                                                                                                    | 12 Google                                                                                                    |                |
| 🔁 -              |                                                                                                    |                                                                                                    |                |
| 🚖 🛠 🧏            | Poster un nouveau sujet                                                                                                    | 🙆 • 🗟 · 🖶                                                                                                    | ▼ 🔂 Page - 🥘 C |
|                  | B                                                                                                    | asket Club Vexin Thelle                                                                                                    |                |
|                  | Forum  Faq Aecherche                                                                                                    | Membres Groupes Profil   Messages Deconnexion                                                                                                    |                |
|                  | Spezialist Nasenkorrektur<br>München, Zürich, Überlingen,<br>Frankf. Viele Beispielbilder im<br>Web<br>www.drhundt.de<br>Annences Google                                                                                                    | Saxo Bank Expert water writers Devenez Ostéopathe<br>irrectement en ligne. skilled at communicating water Cesso<br>orgez notre logiciel issues to all audiences www.scriptoria.co.uk Paris Une vraie référence<br>www.scriptoria.co.uk www.cesso.com Votre publicité ici                                                                     |                |
|                  | Basket Club Vexin Thelle :: BENJAI                                                                                                    | INS - BENJAMINES :: Dernier match.                                                                                                    |                |
|                  | Sujet                                                                                                    |                                                                                                    | « Sujet »      |
|                  | Voir plus de Smilles       Ok         Voir plus de Smilles       Ok         O O O O       O O O         O O O O       O O O         O O O O       O O O         O O O O       O O O         O O O O       O O O         O O O O       O O O         O O O O       O O O         O O O O       O O O         O O O O       O O O         O O O O       O O O         O O O O       O O O         O O O O       O O O         O O O O       O O         O O O O       O O         O O O O       O O         O O O       O O         O O O       O O         O O O       O O         O O O       O O         O O O       O O         O O O       O O         O O O       O O         O O       O O         O O       O O         O O       O O         O O       O O         O O       O O         O O       O O         O O       O O         O O       O O         O O       O O         O O< | Gras       Ital.       Soulig.       Berré       Spoiler       Insérer une image         Cotter       Code       -Liste       Image       Lien       Défiler       Centrer       Droite         Couleur:       Défaut       Taille:       Normal       Permer les Balises         Texte Défilant:       [scroll]texte[/scroll]       (alt+k) | « Texte »      |
| http://bovt.fr-b | « Prévisualisation »                                                                                                    | Previsualisation Envoyer                                                                                                    | « Envoyer »    |

Placez le titre de votre message dans la case « Sujet ».

Ecrivez votre message dans la case du « Texte » où vous pouvez aussi insérer des images, des Smilies, des liens .....

Cliquez sur « Prévisualisation » pour voir votre message avant de l'envoyer, puis si votre message vous convient, cliquez sur « Envoyer ».

Si vous avez besoin d'aide, contactez moi. jeanyves.lefur@free.fr

Bon forum à tous.